| Pôle Académ                                                                                | nique Serv             | vice Ecole                                                 | Inclusive                                                                                                    |                                                                                                    | ACADÉMIE<br>DE BORDEAUX<br>Liberté<br>Egalité<br>Fraterprité                                                                                                    |
|--------------------------------------------------------------------------------------------|------------------------|------------------------------------------------------------|----------------------------------------------------------------------------------------------------|----------------------------------------------------------------------------------------------------|----------------------------------------------------------------------------------------------------|
| E11                                                                                        | h                      | Créer u                                                    | n Livret                                                                                                    |                                                                                                    | Linternite                                                                                                    |
|                                                                                            | Ŋ                      | (Livrot Pa                                                 | rcours Inclusif)                                                                                                    | Etapes dans la créatio                                                                                                    | on d'un livret :                                                                                                    |
|                                                                                            |                        |                                                            |                                                                                                    | 1. Rechercher l'élève, s<br>son parcours scolaire (l<br>2. Créer le livret (F11b)                                         | ses représentants légaux et<br>=11b)                                                                                                    |
|                                                                                            |                        |                                                            |                                                                                                    | <ol> <li>Sélectionner les amé<br/>pédagogiques (F11c)</li> <li>Formaliser ces adap<br/>dans un dispositif (F11</li> </ol> | énagements et adaptations<br>tations et aménagements<br>d)                                                                                                    |
|                                                                                            | Cróor                  | up livrot                                                  |                                                                                                    | 5.Télécharger et imprim                                                                                                   | ner les différents éléments du                                                                                                    |
|                                                                                            | Creer un invier        |                                                            |                                                                                                    | livret pour l'élève et sa                                                                                                 | famille. (F11e)                                                                                                    |
|                                                                                            |                        |                                                            | Livret de p                                                                                                    | parcours inclusif                                                                                                    | Déconnexion 🕞                                                                                                    |
| Cliquer sur « Cro                                                                          |                        |                                                            | Bienvenue<br>Depuis cette page, vous pouvez accéder<br>particuliers.<br>Vous pouvez créer un nouveau livret, recher<br>livrets de votre établissement. | aux livrets de vos élèves à besoins éducatifs<br>rcher le livret d'un de vos élèves et attribuer les                      | Afin de répondre au mieux aux besoins<br>de l'élève et pour vous aider dans le choix<br>des aménagements ou adaptations, vous<br>pouvez vous référer à la plateforme Cap<br>Ecole Inclusive accessible via ce bouton :<br>Cap école inclusive 12 |
|                                                                                            |                        | ır « Créer                                                 | MES ÉLÈVES                                                                                                    |                                                                                                    | + Créer un nouveau livret                                                                                                    |
|                                                                                            |                        |                                                            | Ecole maternelle Marcel Pagnol                                                                                                    |                                                                                                    | 9 livret(s) <b>^</b>                                                                                                    |
|                                                                                            |                        |                                                            | Rechercher                                                                                                    |                                                                                                    | Dispositif(s) en Aucun dispositif                                                                                                    |
|                                                                                            |                        |                                                            |                                                                                                    | Contributeur                                                                                                    | réalisation réalisation                                                                                                    |
|                                                                                            |                        |                                                            | Nom \$ Prénoi                                                                                                    | m 🗘 Classe 🔹 🕈 Ense                                                                                                    | signant responsable 🗘 Dispositifs 🛪                                                                                                    |
| 2<br>Saisir les 3<br>nom et du p                                                           | Recherch               | es du<br>'élève.                                           | Livret de parcours                                                                                                    | inclusif                                                                                                    | Dicennation [3                                                                                                    |
| ( <u>attention, l'élève doit être</u><br><u>admis définitivement dans</u><br><u>ONDE</u> ) |                        | evenir au choix des livrets CRÉATION DE LIVRET - RECHERCHE |                                                                                                    |                                                                                                    |                                                                                                    |
| Cliquer sur                                                                                | « Recherch             | ner »                                                      | Pour<br>Nom de Pélève* Préfi<br>Dor Ma                                                                                                    | Rechercher un élève                                                                                                    | *Cumpti etigenerett<br>s ci-dessous :<br>Date de naixsance de Pélitve<br>grool ~                                                                                                    |
| L'élève app<br>« Sélection                                                                 | arait, clique<br>ner » | er sur <sub>Résu</sub>                                     | itat(s) de la recherche :                                                                                                    | Q. Rochercher                                                                                                    |                                                                                                    |
|                                                                                            |                        | Dur                                                        | ranto Martin , 01/09/2015                                                                                                    | Cours préparatoire                                                                                                    | Sélectionner                                                                                                    |
|                                                                                            |                        |                                                            |                                                                                                    |                                                                                                    |                                                                                                    |
|                                                                                            |                        | Rei<br>nor                                                 | <u>marque</u> : Si l'élève n'<br>n validé) dans ONDE,<br>Aucun livret correspon                                                                        | lest pas admis définitivem<br>le message ci-dessous s<br>dant aux critères de recherche                                   | ent (INE<br>'affiche :                                                                                                    |
|                                                                                            |                        |                                                            |                                                                                                    |                                                                                                    |                                                                                                    |

## Pôle Académique Service Ecole Inclusive

**F11b** 

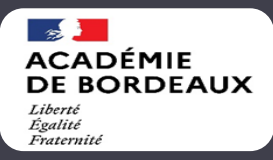

## Créer un Livret

(Livret Parcours Inclusif)

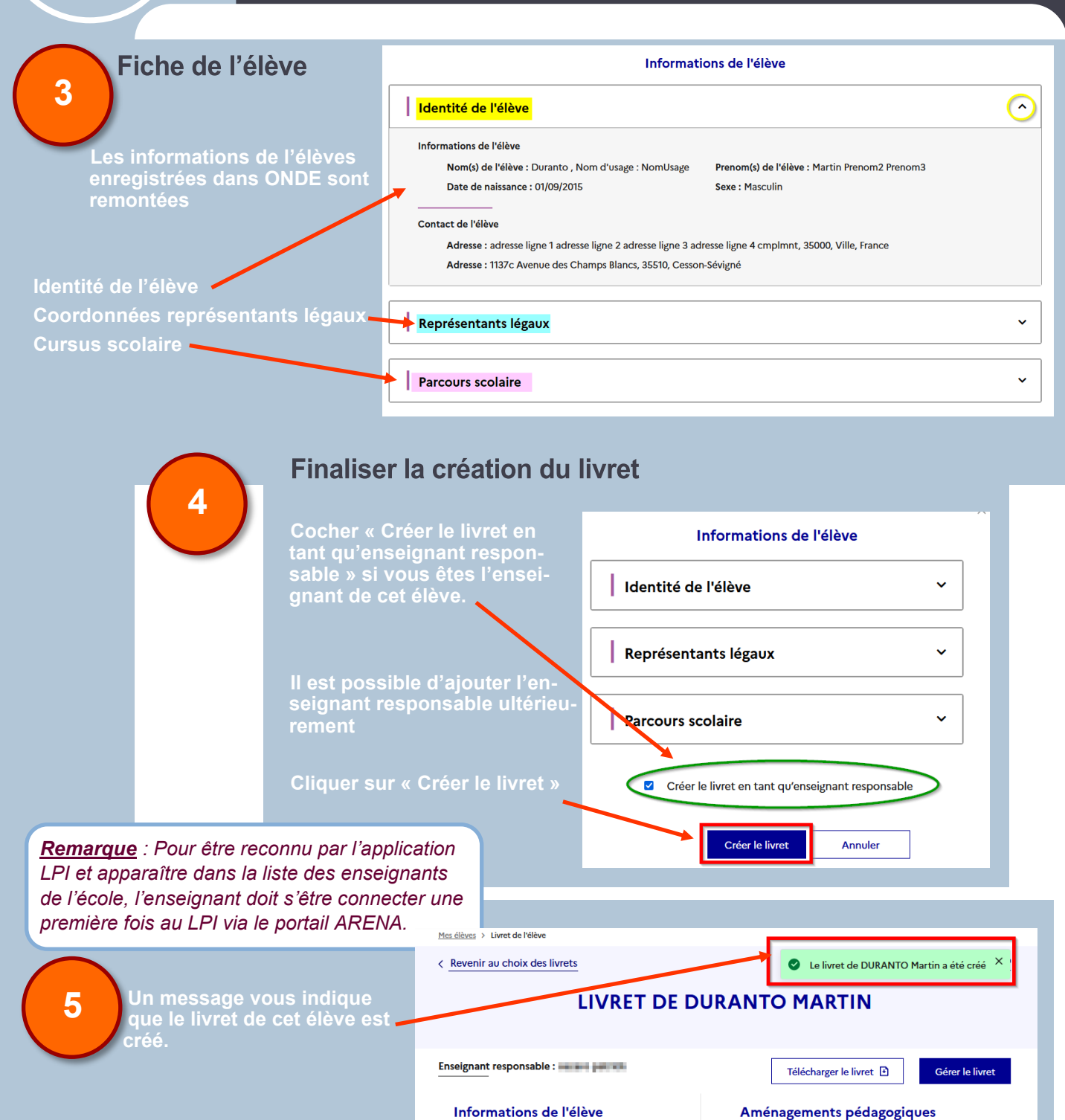

Numéro du

livret Nom

Prénom

Date de

Classe

Etablissement

4998K7E37P

DURANTO

01 septembre 2015

Consulter >

Marcel Pagnol Cours préparatoire

Martin

Livret créé le 10 mars 2022

## Ajouter des aménagements pédagogiques

(voir pas à pas F11c)

le Académique Service Ecole Inclusive - Mars 2022

Voir ou modifier les aménagements pédagogiques >

2

Aucun aménagement n'a été renseigné

sélectionnés